## Changes to PeopleCHRIS Course training manual

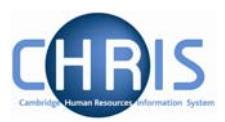

| 1.1  | Introc | luction                            | . 1 |
|------|--------|------------------------------------|-----|
| 1.2  | Addre  | ess details                        | . 2 |
| 1.   | 2.1    | Amending address details           | 2   |
| 1.   | 2.2    | Adding a future change of address  | 3   |
| 1.   | 2.3    | Adding a new address               | 5   |
| 1.3  | Conta  | act Details                        | . 6 |
| 1.   | 3.1    | Amending Contact details           | 6   |
| 1.   | 3.2    | Adding new contact details         | 7   |
| 1.4  | Socia  | Il Security Details                | . 8 |
| 1.   | 4.1    | Amending Social Security Details   | 8   |
| 1.   | 4.2    | Adding Social Security details     | 9   |
| 1.5  | Emer   | gency Contact Details              | 10  |
| 1.   | 5.1    | Amending Emergency Contact Details | 10  |
| 1.   | 5.2    | Adding Emergency Contact Details   | 11  |
| 1.6  | Key [  | Date Details                       | 12  |
| 1.   | 6.1    | Amending Key Date details          | 12  |
| 1.   | 6.2    | Adding Key Date details            | 13  |
| 1.7  | Misce  | ellaneous Details                  | 14  |
| 1.   | 7.1    | Amending miscellaneous Details     | 14  |
| 1.8  | Pass   | port Details                       | 15  |
| 1.   | 8.1    | Amending passport details:         | 15  |
| 1.   | 8.2    | Adding Passport details            | 16  |
| 1.9  | Work   | Permit Details                     | 17  |
| 1.10 | Res    | idency Permit Details              | 18  |
| 1.11 | HES    | SA Personal Details                | 19  |
| 1.12 | Sen    | sitive Information                 | 20  |
| 1.13 | Emp    | bloyee Checks                      | 22  |
| 1.   | 13.1   | Viewing or amending checks         | 22  |
| 1.14 | Prob   | pation                             | 24  |
| 1.   | 14.1   | Appointment Confirmed              | 24  |
| 1.   | 14.2   | Probation extended.                | 26  |
| 1.   | 14.3   | Termination Considered             | 27  |
| 1.15 | Use    | r Defined Fields                   | 28  |

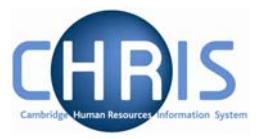

## 1.1 Introduction

The purpose of the user guide is to provide information, procedures and instructions to help you maintain an employee's personal details information within the Trent HR system, including:

- Address details
- Contact details
- Social Security Details
- Emergency Contact Details
- Key Date details
- Passport, Residency and Work Permit details
- HESA details
- Employee checks
- Probation details

Personal details are obtained in the first instance from the New Appointment Request Form CHRIS/20 and the Certificate of Acceptance CHRIS/10. Changes to these details can then subsequently be made as necessary. In phase 2 of the CHRIS project some of these changes can be actioned by the Departmental Administrator or by the employee themselves through ESS (Employee Self Service).

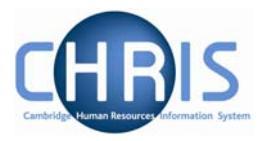

## 1.2 Address details

Address details can be obtained from the New Appointment Request Form, section C – personal details. Address details can be viewed by selecting 2 Address details menu from the action pane The address(es) for the person will be displayed in the object pane.

| Address type     | Address                                | Mailing address | Start date | End da |
|------------------|----------------------------------------|-----------------|------------|--------|
| 🔿 Home/ Personal | 12 Beech Drive<br>CAMBRIDGE<br>CB3 1BC | No              | 23/04/2007 |        |

### 1.2.1 Amending address details

These steps should be followed where an error has been made with the address.

- 1. Use the search facility to locate the person whose contact details you wish to maintain or, if already working with the correct record, use the navigation trail to return to the people menu.
- 2. Choose the address type that you wish to change from the object pane
- 3. Click on 27 Address details menu in the action pane

## Changes to People CHRIS Course training manual

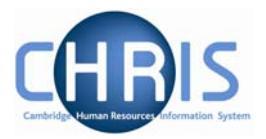

| Address details: Mr<br>Ronald Baba | Name: Mr Ronald Baba Job title: Temporary Clerical<br>Social security number: AB445566D Pay ref: 30000022<br>Pers ref: 30000022 |
|------------------------------------|----------------------------------------------------------------------------------------------------|
| Addres                             | s type Home/Personal 📃                                                                                                    |
| Mailing ac                         | idress 🔽                                                                                                    |
| House                              | Name                                                                                                    |
| Number/                            | Street 12 Beech Drive                                                                                                    |
| Loca                               | l Area                                                                                                    |
| POSTI                              | FOWN CAMBRIDGE                                                                                                    |
| COL                                | INTRY                                                                                                    |
| POST                               | CODE CB3 1BC                                                                                                    |
| Ca                                 | ountry United Kingdom                                                                                                    |
| Star                               | t date 23/04/2007                                                                                                    |
| End                                | date                                                                                                    |
|                                    | Save Delete                                                                                                    |
| The selected addres                | s will be displayed.                                                                                                    |

- 5. Amend as necessary.
- 6. Click on the **Save** button.

#### 1.2.2 Adding a future change of address

- 1. Use the search facility to locate the person whose address details you wish to maintain. Where do you set the date?
- 2. Click on the Addresses menu in the Action Pane.
- 3. Select the address that is to be changed

| Address type    | Home/ Personal 💦 🕺 |  |
|-----------------|--------------------|--|
| Mailing address | Correspondence 📉 📉 |  |
| House Name      | Term-time          |  |

4. Select new

# Changes to People CHRIS Course training manual

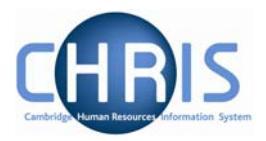

| Address details:<br>New | Name: Mr Ronald Baba Job title: Temporary Clerica<br>Social security number: AB445566D Pay ref: 3000002<br>Pers ref: 3000002 |
|-------------------------|----------------------------------------------------------------------------------------------------|
| Addr                    | ress type Home/ Personal 📃                                                                                                   |
| Mailing                 | address 🗖                                                                                                    |
| Hou                     | se Name                                                                                                    |
| Numbe                   | er/Street                                                                                                    |
| Lo                      | ocal Area                                                                                                    |
| POS                     | STTOWN                                                                                                    |
| c                       | COUNTRY                                                                                                    |
| PC                      | STCODE                                                                                                    |
|                         | Country United Kingdom                                                                                                    |
| Ś                       | itart date 07/05/2007                                                                                                    |
|                         | End date                                                                                                    |
|                         | Save                                                                                                    |

- 5. Set the date to be the start date for the new address, and type in the new address details.
- 6. Click on the **Save** button.
- 7. Address history will report this and automatically end dates the old address.

| Address history:<br>Home/ Personal | Soc        | Name: Mr Ronald Ba<br>ial security number | ba <b>Job ti</b><br>AB44556 | tle: Temporary Clerica<br>6D Pay ref: 30000022<br>Pers ref: 30000022 |
|------------------------------------|------------|-------------------------------------------|-----------------------------|----------------------------------------------------------------------|
| Start date                         | End date   | Address type                              | Mail                        | Address                                                              |
| 07/05/2007                         |            | Home/ Personal                            | No                          | Greenacres<br>Church Street<br>Duxford<br>CAMBRIDGE<br>CB10 1GB      |
| 23/04/2007                         | 06/05/2007 | Home/ Personal                            | No                          | 12 Beech Drive<br>CAMBRIDGE<br>CB3 1BC                               |

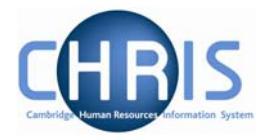

#### 1.2.3 Adding a new address

- 1. Use the search facility to locate the person whose address details you wish to maintain.
- 2. Click on the Addresses menu in the Action Pane.
- 3. Select 🧠 New Address details

The new address details screen will be displayed.

4. Click the drop down arrow and select which address you wish to add.

| Address details:<br>New | Name: Mr Ronald Baba Job title: Temporary Clerical<br>Social security number: AB445566D Pay ref: 30000022<br>Pers ref: 30000022 |
|-------------------------|----------------------------------------------------------------------------------------------------|
| Addres                  | type Home/Personal                                                                                                    |
| Mailing ad              |                                                                                                    |
| House                   | Name Term-time                                                                                                    |
| Number/                 | Street                                                                                                    |
| Loca                    | Area                                                                                                    |
| POST                    | OWN                                                                                                    |
| COL                     |                                                                                                    |
| POST                    |                                                                                                    |
| C                       | untry United Kingdom                                                                                                    |
| Star                    | : date 23/04/2007                                                                                                    |
| En                      | date 📃                                                                                                    |
|                         | Save                                                                                                    |

 Home/Personal address is displayed as default and this address is supplied on the New Appointment Request Form CHRIS/10, section C, personal details. Correspondence and term time address currently appear in the drop down list but these will disappear post Go Live.

The UMS address held against position will be used for mailings.

- 6. Key in address details. The COUNTRY field only needs to be filled for an address that is not in the United Kingdom. (Note this field *is* meant to be Country and not County. The Post Office guidelines for writing addresses are that a post town with a postcode is all that is necessary as the Country is reflected in the postcode). The Country field will automatically default to United Kingdom.
- 7. Click the **Save** button.

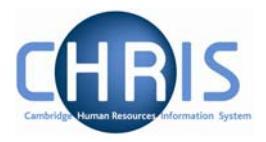

## 1.3 Contact Details

A number of different forms of contact details can be stored for a person.

| Contact details:<br>New | Name: Miss Libby Bush Job title: Clerk<br>Social security number: NH904568A<br>Pers ref: 30000018                                        |
|-------------------------|----------------------------------------------------------------------------------------------------|
| Means of contact        |                                                                                                    |
| Contact at              | College telephone<br>E-mail address<br>External telephone<br>Fax<br>Home telephone<br>Mobile telephone<br>Next of Kin telephone<br>Pager |

Contact details can be obtained from the New Appointment Request Form CHRIS/10 page 2, section C – Personal Details. Question 18 requests home phone number These details will be completed as part of the New Person chain but can subsequently be amended by selecting the

contact details you wish to change and selecting  $^{red}$  Contact details

#### 1.3.1 Amending Contact details

- Use the search facility to locate the person whose contact details you wish to maintain 1. or, if already working with the correct record, use the navigation trail to return to the people menu.
- 2. Click on the Contacts menu in the Action Pane
- Select 🖾 Contact details 3.
- 4. Select the means of contact that requires amending

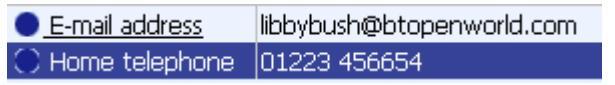

5. The details will be displayed.

| Contact details: Miss<br>Libby Bush | Name: Miss Libby Bush<br>Social security number: NH904568A<br>Pers ref: 30000018 |
|-------------------------------------|----------------------------------------------------------------------------------|
| Means of contact Home               | telephone 🗾                                                                      |
| Contact at 01223                    | 456654                                                                           |
| Save                                | Delete                                                                           |
|                                     |                                                                                  |

- 6. Amend as necessary.
- Save Click on the 7. button.

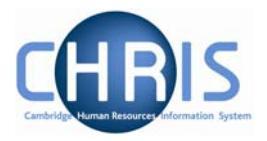

#### 1.3.2 Adding new contact details

- 1. Use the search facility to locate the person whose contact details you wish to maintain or, if already working with the correct record, use the navigation trail to return to the people menu.
- 2. Click on the Contacts menu in the Action Pane.
- 3. Select 🧠 <u>New Contact details</u>

The new contact details screen will be displayed.

4. Click the drop down arrow and select the appropriate contact type

| Contact details: New |                                                                                                    | Name: Mr Charlie Brown<br>Pers ref: 30000031 |
|----------------------|----------------------------------------------------------------------------------------------------|----------------------------------------------|
| Means of contact     |                                                                                                    |                                              |
| Contact at           | College telephone<br>E-mail address<br>External telephone<br>Fax<br>Home telephone<br>Mobile telephone<br>Next of Kin telephone<br>Pager |                                              |

- 5. Key in the appropriate number or e-mail address in the 'contact at' field.
- 6. Click the **Save** button.

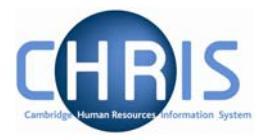

## **1.4 Social Security Details**

The social security details menu is used to record a persons National Insurance number. This will be recorded as part of the New person screen chain and can be obtained from the New Appointment Request Form CHRIS/10, section C – personal details, question 16 or question 5 of the Certificate of Acceptance CHRIS/20.

Where an employee has applied for a National Insurance number the details will need to be completed when they are issued with their number.

#### 1.4.1 Amending Social Security Details

- 1. Use the search facility to locate the person whose contact details you wish to maintain or, if already working with the correct record, use the navigation trail to return to the people menu.
- 2. Click on the Social Security menu in the Action Pane.

| Personal information |  |
|----------------------|--|
| Addresses            |  |
| Contacts             |  |
| Social security      |  |
|                      |  |

3. Select Social security details to amend existing number

Social security

 Image: Social security details

| Social security details: Miss<br>Libby Bush | Name: Miss Libby Bus<br>Social security number: NH904568.<br>Pers ref: 3000001 |
|---------------------------------------------|--------------------------------------------------------------------------------|
| Legislation                                 | UK Legislation 🔽                                                               |
| Social security no.                         | NH904568A                                                                      |
| Sa                                          | ve Delete                                                                      |

- 4. Amend the national insurance number.
- 5. Click the **Save** button

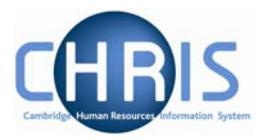

#### 1.4.2 Adding Social Security details

- 1. Use the search facility to locate the person whose contact details you wish to maintain or, if already working with the correct record, use the navigation trail to return to the people menu.
- Click on the Social Security menu in the Action Pane.
   Personal information
   Addresses
   Contacts

Social security

- 3. Click on Rew Social Security details
- 4. Click the drop down list arrow and select UK legislation

| Social security details: New | Name: Mr Charlie Brown<br>Pers ref: 30000031 |  |
|------------------------------|----------------------------------------------|--|
| Legislation UK Legislation   |                                              |  |
| Social security no.          |                                              |  |
| Sau                          |                                              |  |
| Save                         |                                              |  |

- 5. Input the national insurance number
- 6. Click the Save button
- 7. There is validation of the number, if entered incorrectly the following messages may appear

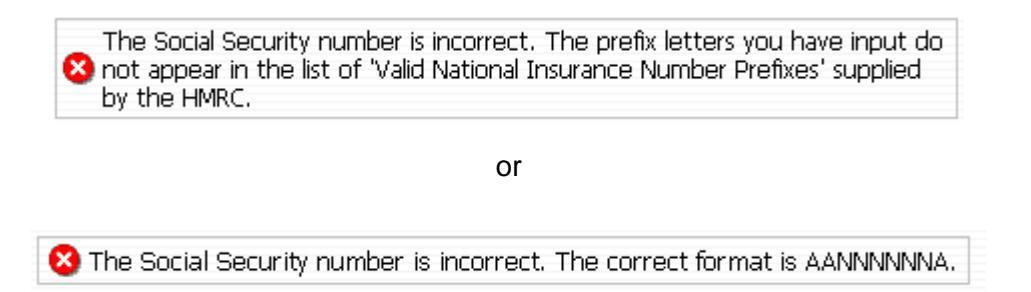

If one of these messages appear, check the format of the number, amend and save again

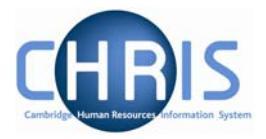

## **1.5 Emergency Contact Details**

Emergency contact details are obtained from the Certificate of Acceptance PDC/4 form, Section C. They will be completed by payroll in the first instance along with bank details. Amendments can be made if the emergency contact details subsequently require changing.

#### 1.5.1 Amending Emergency Contact Details

- 1. Use the search facility to locate the person whose details you wish to maintain or, if already working with the correct record, use the navigation trail to return to the people menu.
- Click on the Emergency Contacts menu in the Action Pane
   Emergency contacts
   Emergency contact details
  - 🧠 New Emergency contact details
- 3. Click on 🖅 Emergency contact details
- 4. The emergency contact details screen will be displayed.

| Emergency contact details:<br>Miss Libby Bush | Name: Miss Libby Bush<br>Social security number: NH904568A<br>Pers ref: 30000018 |
|-----------------------------------------------|----------------------------------------------------------------------------------|
| Emergency contact                             |                                                                                  |
| Name                                          | Fred Smith                                                                       |
| Relationship                                  | Neighbour                                                                        |
| Contact at                                    | 01223 772569                                                                     |
| Contact e-mail                                |                                                                                  |
| Primary contact                               |                                                                                  |
| Default to employee's home<br>address         |                                                                                  |
| Address                                       |                                                                                  |
| House Name                                    |                                                                                  |
| Number/Street                                 |                                                                                  |
| Local Area                                    |                                                                                  |
| POSTTOWN                                      |                                                                                  |
| COUNTRY                                       |                                                                                  |
| POSTCODE                                      | ()                                                                               |
| Country                                       | United Kingdom                                                                   |
| S                                             | Delete                                                                           |

5. Make amendments as required.

## Changes to People CHRIS Course training manual

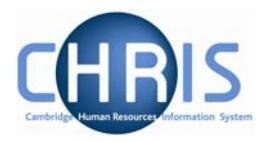

|      |                | Save | 1       |
|------|----------------|------|---------|
| 6. C | Click on the L |      | button. |

#### 1.5.2 Adding Emergency Contact Details

- 1. Use the search facility to locate the person whose details you wish to maintain or, if already working with the correct record, use the navigation trail to return to the people menu.
- Click on the Emergency Contacts menu in the Action Pane
   Emergency contacts
   Emergency contact details
  - . 🚟 New Emergency contact details
- Click on the Reverse New Emergency contact details A blank form will appear

| Emergency contact details: New      | Name: Mr Charlie Brown<br>Pers ref: 30000031 |
|-------------------------------------|----------------------------------------------|
| Emergency contact                   |                                              |
| Name                                |                                              |
| Relationship                        |                                              |
| Contact at                          |                                              |
| Contact e-mail                      |                                              |
| Primary contact 🔲                   |                                              |
| Default to employee's home address  |                                              |
| Address                             |                                              |
| House Name                          |                                              |
| Number/Street                       |                                              |
| Local Area                          |                                              |
| POSTTOWN                            |                                              |
| County                              |                                              |
| POSTCODE                            |                                              |
| Country United K                    | ingdom 💌                                     |
|                                     | Save                                         |
| Key in the name of the emergency co | ntact                                        |

- 5. Select the relationship from the drop down list
- 6. Key in details as appropriate.
- 7. Click the **Save** button.

4.

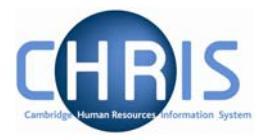

## 1.6 Key Date Details

The key date details screen is used to record date of birth, retirement date and reckonable service date. The date of birth can be obtained from the New Appointment Request Form CHRIS/10, Section C – Personal Details or Certificate of Acceptance CHRIS/20, Section A – Personal Details. These details should be recorded as part of the new starter process chain, but can be amended as necessary subsequently.

#### 1.6.1 Amending Key Date details

- 1. Use the search facility to locate the person whose details you wish to maintain or, if already working with the correct record, use the navigation trail to return to the people menu
- 2. Select <sup>27</sup> Key date details from the Action pane The key date details form will be displayed

| Key dates: Miss Libby Bush   | Social security number: NH9 | Name: Miss Libby Bush<br>204568A Pers ref: 30000018 |
|------------------------------|-----------------------------|-----------------------------------------------------|
| Personal                     |                             |                                                     |
| Date of birth                | 21/06/1969                  |                                                     |
| Age                          | 37 year(s) 8 month(s)       |                                                     |
| Date verified                |                             |                                                     |
| Expected retirement date     |                             |                                                     |
| Basis                        | Date                        |                                                     |
| Age (years)                  | 65                          |                                                     |
| Age (months)                 | 3                           |                                                     |
| Date                         | 30/09/2034                  |                                                     |
| Organisation                 |                             |                                                     |
| Start date                   | 01/02/2007                  |                                                     |
| Length of service            | 0 year(s) 1 month(s)        |                                                     |
| Leaving date                 |                             |                                                     |
| Reckonable service date      | 01/02/2007                  |                                                     |
| Length of reckonable service | 0 year(s) 1 month(s)        |                                                     |
| Last working day             |                             |                                                     |
| Re-employable                |                             |                                                     |
|                              | Save                        |                                                     |

- 3. Amend the details as required
- 4. Click the **Save** button.

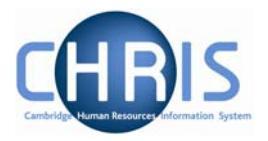

#### 1.6.2 Adding Key Date details

- 1. Use the search facility to locate the person whose details you wish to maintain or, if already working with the correct record, use the navigation trail to return to the people menu
- 2. Select <sup>27</sup> Key date details from the Action pane The key date details form will be displayed

| Key dates: Mr Charlie Brown  |                      | Name: Mr Charlie Brown<br>Pers ref: 30000031 |
|------------------------------|----------------------|----------------------------------------------|
| Personal                     |                      |                                              |
| Date of birth                |                      |                                              |
| Age                          |                      |                                              |
| Date verified                |                      |                                              |
| Expected retirement date     |                      |                                              |
| Basis                        | UK Legislation 🔽     | ]                                            |
| Age (years)                  |                      |                                              |
| Age (months)                 |                      |                                              |
| Date                         |                      |                                              |
| Organisation                 |                      |                                              |
| Start date                   | 04/09/2006           |                                              |
| Length of service            | 0 year(s) 0 month(s) |                                              |
| Leaving date                 |                      |                                              |
| Reckonable service date      |                      |                                              |
| Length of reckonable service |                      |                                              |
| Last working day             |                      |                                              |
| Re-employable                |                      |                                              |
|                              |                      |                                              |
|                              | Save                 |                                              |

- 3. Enter Date of Birth. This can be obtained from the CHRIS/10 or CHRIS/20
- 4. The expected retirement date and organisation date details will be maintained by the contracts team. Do not make any entries in these fields.
- 5. Click the **Save** button.
- 6. Check that the age calculated is "sensible" as a way of verifying you entry. There is no validation of the age within Trent. It is possible to enter any date of birth.

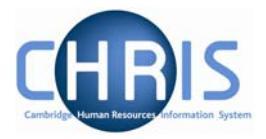

## **1.7 Miscellaneous Details**

Miscellaneous details provides summary details of expiry dates of passport, visa, work permit and residency permit. If you change the latest date(s) on this page, then the date(s) displayed on the relevant details page will also be changed and vice versa.

#### 1.7.1 Amending miscellaneous Details

- 1. Use the search facility to locate the person whose details you wish to maintain or, if already working with the correct record, use the navigation trial to return to the people menu.
- 2. Select 🖅 Miscellaneous details

| Miscellaneous details: Miss Libby Bus | <sup>sh</sup> Social security number: NH9 | Name: Miss Libby Bus<br>04568A Pers ref: 3000001 |
|---------------------------------------|-------------------------------------------|--------------------------------------------------|
| Correspondence                        |                                           |                                                  |
| Language of correspondence            | English 💽                                 |                                                  |
| Right to work                         |                                           |                                                  |
| Status                                | Yes 💌                                     |                                                  |
| Passport                              |                                           |                                                  |
| Expiry date                           | 25/07/2011                                |                                                  |
| Visa                                  |                                           |                                                  |
| Expiry date                           |                                           |                                                  |
| Work Permit                           |                                           |                                                  |
| Expiry date                           |                                           |                                                  |
| Residency permit                      |                                           |                                                  |
| Expiry date                           |                                           |                                                  |
| Driving licence                       |                                           |                                                  |
| Valid until                           |                                           |                                                  |
| Vehicle insurance                     |                                           |                                                  |
| Valid until                           |                                           |                                                  |
| Date verified                         |                                           |                                                  |
|                                       |                                           |                                                  |
|                                       | Save                                      |                                                  |

- 3. Enter the appropriate changes for the employee. Note that the Right to work status will be maintained in Checks rather than within this screen.
- 4. Click the **Save** button.

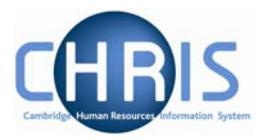

### **1.8** Passport Details

#### 1.8.1 Amending passport details:

- 1. Use the search facility to locate the person whose passport details you wish to maintain or, if already working with the correct record, use the navigation trail to return to the people menu.
- 2. Select Passports menu from the action pane.
  - Passports
     Passport details
     New Passport details
- 3. Select <sup>27</sup> Passport details

The passport details screen will be displayed

| Passport details: Miss Libby Bush | Name: Miss Libby Bush<br>Social security number: NH904568A Pers ref: 30000018 |
|-----------------------------------|-------------------------------------------------------------------------------|
| Passport number                   | P1255456                                                                      |
| Passport issue date               | 25/07/2001                                                                    |
| Passport expiry date              | 25/07/2011                                                                    |
| Issuing country                   | United Kingdom                                                                |
| Sa                                | Delete                                                                        |

- 4. Amend passport number, issue date, expiry date and issuing country as necessary
- 5. Click the **Save** button.

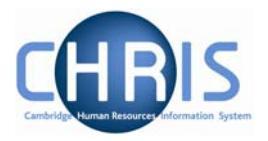

#### 1.8.2 Adding Passport details

- 1. Use the search facility to locate the person whose passport details you wish to maintain or, if already working with the correct record, use the navigation trail to return to the people menu.
- Select Passports menu from the action pane.
   Passports
   Passport details
   New Passport details
- Select Rew Passport details
   The blank Passport details form will be displayed

| Name: Mr Charlie Brown<br>Pers ref: 30000031 |
|----------------------------------------------|
|                                              |
|                                              |
|                                              |
|                                              |
|                                              |
|                                              |

- 4. Key in Passport number, issue date, expiry date and issuing country
- 5. Click the **Save** button.

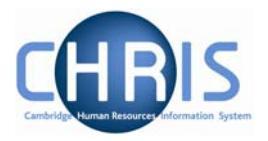

#### 1.9 **Work Permit Details**

Where an employee has a work permit, details can be entered or amended using this menu

- Use the search facility to locate the person whose details you wish to maintain or, if 1. already working with the correct record, use the navigation trail to return to the people menu.
- 2. Select Work permits, work permit details Work permits
  - 🖅 Work permit details
  - 🧠 New Work permit details
- 3. The work permit details page will be displayed

| Work permit details:<br>Miss Libby Bush | Name: Miss Libby Bush Job title: Clerk<br>Social security number: NH904568A<br>Pers ref: 30000018 |
|-----------------------------------------|---------------------------------------------------------------------------------------------------|
| Work permit number 1234                 | 567                                                                                               |
| Work permit issue date                  |                                                                                                   |
| Work permit expiry date 06/03           | 3/2008                                                                                            |
| Save                                    | Delete                                                                                            |

- Edit the work permit number, issue date and expiry date as necessary 4.
- Save Click the 5. button.

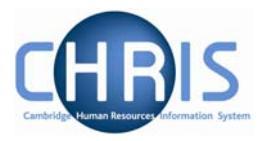

## 1.10 Residency Permit Details

Where an employee requires a residency permit, details can be entered using this form.

- 1. Use the search facility to locate the person whose details you wish to maintain or, if already working with the correct record, use the navigation trail to return to the people menu.
- Select Residency Permits, residency permit details
   Residency permits
   Residency permit details

🧠 New - Residency permit details

3. The residency permit form will be displayed

| Residency permit details: Social security n | Name: Miss Libby Bush Job title: Clerk<br>umber: NH904568A Pers ref: 30000018 |
|---------------------------------------------|-------------------------------------------------------------------------------|
| Residency permit number 69332125            |                                                                               |
| Residency permit issue date                 |                                                                               |
| Residency permit expiry date 09/05/2008     |                                                                               |
| Save                                        | Delete                                                                        |

- 4. Edit the residency permit number, issue date and expiry date as required.
- 5. Click the Save button.

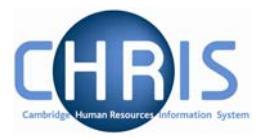

## 1.11 HESA Personal Details

HESA details will only need to be completed for employees of the University who are deemed to be HESA returnable. The source of this information is part 3 of the Certificate of Acceptance CHRIS/20 form.

- 1. Use the search facility to locate the person whose address details you wish to maintain or, if already working with the correct record, use the navigation trail to return to the people menu.
- Select HESA Personal details, HESA Personal Details
   HESA Personal details
   HESA Personal details
   New HESA Personal details
- 3. The HESA Personal Details screen will be displayed

| HESA Perso                       | nal details: New Social security number: NH904568A Pers ref: 3000018 |
|----------------------------------|----------------------------------------------------------------------|
| Staff<br>identifier              | 0611140000300                                                        |
| Nationality                      | British (not Channel Islands or IOM)                                 |
| Previous<br>employment           | Private industry/commerce in UK                                      |
| Previous HEI                     |                                                                      |
| Destination<br>on leaving        |                                                                      |
| Highest<br>qualification<br>held | Other qualification                                                  |
| Regulatory<br>body               | ▼                                                                    |
| Academic<br>discipline 1         |                                                                      |
| Academic<br>discipline 2         |                                                                      |
| Active in 2001 RAE               | Not employed by this HEI                                             |
| RAE Unit of<br>assessment        |                                                                      |
|                                  | Save                                                                 |

- 4. Edit the details as required. For detailed instructions on completing HESA Personal Details see the HESA Fields Reference Guide.
- 5. Click the **Save** button.

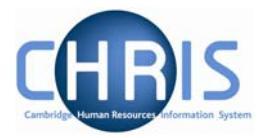

## **1.12** Sensitive Information

The information required to complete this form can be obtained from the Certificate of Acceptance CHRIS/20 part 3 – personal details.

- 1. Use the search facility to locate the person whose address details you wish to maintain or, if already working with the correct record, use the navigation trail to return to the people menu.
- 2. Select sensitive information
  - Probationary periods
  - Remuneration
  - Employment history
  - HESA Personal details
  - 🖅 Personal details
  - 🖅 Key date details
  - 🖅 Miscellaneous details
  - Sensitive information
  - 🖅 Third party 🖑 turns
  - 🖅 Address history
  - 🖅 Position salary change history
  - 2 HESA Individual preview
  - 🧠 New Personal details

## **Changes to People CHRIS Course** training manual

3.

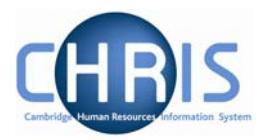

| Sensitive information:<br>Miss Libby Bush | Name: Miss Libby Bush Job title: C<br>Social security number: NH90456<br>Pers ref: 300000 |
|-------------------------------------------|-------------------------------------------------------------------------------------------|
| Marital status                            |                                                                                           |
| Marital status                            | <b>•</b>                                                                                  |
| Religion                                  |                                                                                           |
| Religion                                  | <b>_</b>                                                                                  |
| Ethnic origin                             |                                                                                           |
| Ethnic origin Wh                          | ite - British 📃                                                                           |
| Other classification                      |                                                                                           |
| Nationality                               |                                                                                           |
| Nationality Brit                          | ish (not Channel Islands or IOM)                                                          |
| Sexual orientation                        |                                                                                           |
| Sexual orientation                        |                                                                                           |
| Disability                                |                                                                                           |
| Self-certified disabled                   | •                                                                                         |
|                                           |                                                                                           |
| Description                               |                                                                                           |
| Date of check                             |                                                                                           |
| Disciplinary                              |                                                                                           |
| Expiry date                               |                                                                                           |
| Expiry doto                               |                                                                                           |
|                                           | Save                                                                                      |

- 4. Edit the details as required. We are not making use of the following fields: Marital Status Religion Sexual Orientation
- Save Click the button. 5.

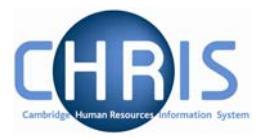

## 1.13 Employee Checks

The University has a legal obligation to ensure that all employees have a valid entitlement to work and reside in the UK, regardless of nationality. All appointments require a right to work check and the details of this check should be recorded in employee checks. Where an appointment also requires the occupant to have health, criminal records or security checks these details can also be recorded.

#### 1.13.1 Viewing or amending checks

- 1. Use the search facility to locate the person whose details you wish to maintain or, if already working with the correct record, use the navigation trail to return to the people menu.
- 2. Select the Profile menu, and then choose Checks.

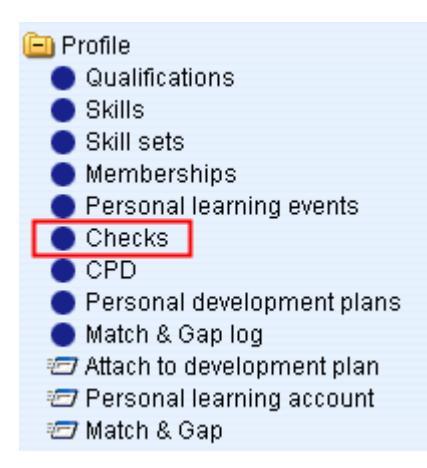

3. The available checks will be displayed in the Object Pane. This currently consists of Right to Work, Criminal Records Bureau, OH Medical Clearance and Security.

| Date checked | Checked by                | Renew date                                         |
|--------------|---------------------------|----------------------------------------------------|
| 8/02/2007    | Turton, Hazel             | 28/02/2106                                         |
|              |                           |                                                    |
|              |                           |                                                    |
|              |                           |                                                    |
|              |                           |                                                    |
|              |                           |                                                    |
|              |                           |                                                    |
|              |                           |                                                    |
|              |                           | 9                                                  |
|              |                           |                                                    |
|              |                           |                                                    |
|              | Pate checked<br>8/02/2007 | Pate checked Checked by<br>8/02/2007 Turton, Hazel |

4. Select the check you wish to enter details for and select Check details.

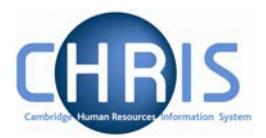

5. The selected form will be displayed

| Check details: Right to work in the UK Social security nu | Name: Miss Libby Bush Job title: Clerk<br>imber: NH904568A Pers ref: 30000018 |
|-----------------------------------------------------------|-------------------------------------------------------------------------------|
| Name Right to work in the U                               | к                                                                             |
| Date checked 28/02/2007                                   |                                                                               |
| Checked by Turton, Hazel                                  | 9                                                                             |
| Renew date 28/02/2106                                     |                                                                               |
| Save                                                      | Delete                                                                        |

- 6. Amend or enter details as required. The checked by name should be the name of the person who signs the paperwork as a true copy.
- 7. Click on the **Save** button.

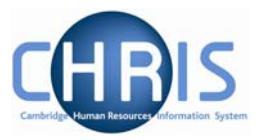

## 1.14 Probation

The probationary period for an employee is recorded as part of the position details. You can view a persons probationary period by selecting the person and then choosing position, position details.

| Position details: Clerk Social | Name: Miss Libby Bush Job title: Clerk<br>Il security number: NH904568A Pers ref: 30000018 |
|--------------------------------|--------------------------------------------------------------------------------------------|
| Job title                      | Clerk                                                                                      |
| Start date                     | 01/02/2007                                                                                 |
| End date change?               |                                                                                            |
| End date                       |                                                                                            |
| Position reference             | 70000026                                                                                   |
| Probationary period            | 6 Month(s)                                                                                 |

When the probationary period is complete this should be recorded in Probationary period details.

#### 1.14.1 Appointment Confirmed

- 1. Use the search facility to locate the person whose details you wish to maintain or, if already working with the correct record, use the navigation trail to return to the people menu.
- 2. Choose probationary periods 🕞 Personal information -/ Addresses Contacts Social security Emergency contacts Passports Visas Work permits Residency permits Probationary periods Remuneration HESA Personal details 🖅 Personal details 🖅 Key date details 2 Miscellaneous details 27 Sensitive information 🖅 Address history 2 Position salary change history 🧠 New - Personal details 3. Then choose probationary period details Probationary periods
  - Probationary period details
    New Probationary period details
- Copyright © 2007 University of Cambridge

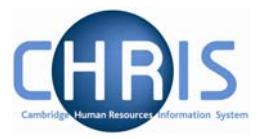

4. The probationary period details will be displayed. Click the complete box

| Probationary period details:<br>Clerk 01/02/2007 | Name: Miss Libby Bush Job title: Clerk<br>Social security number: NH904568A<br>Pers ref: 30000018 |
|--------------------------------------------------|---------------------------------------------------------------------------------------------------|
| Job title Clerk C                                | 1/02/2007                                                                                         |
| Reason New a                                     | ppointment 🗾                                                                                      |
| Complete 🗖                                       |                                                                                                   |
| Start date 01/02/                                | 2007                                                                                              |
| End date 01/08/                                  | 2007                                                                                              |
| Save                                             | Delete                                                                                            |
| Click on the Save button.                        |                                                                                                   |

This will remove the person from any further reporting cycles. The person's appointment is now confirmed.

5.

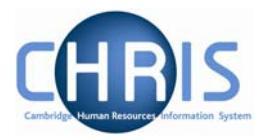

#### 1.14.2 Probation extended.

- 1. Use the search facility to locate the person whose details you wish to maintain or, if already working with the correct record, use the navigation trail to return to the people menu.
- 2. Choose probationary periods
- 3. Click the New Probationary Period Detail menu item.
- 4. Select the job title
- 5. Create a new probationary period detail with a start date that is one day later than the end date of the first period.
- 6. Select a reason of First Extension
- 7. Do **not** tick the complete box.
- 8. Enter the new probationary period end date.
- 9. Click on the Save button.

| Job title<br>Database Administrator 01/03/2007                   | Reason<br>New appointment | Complete<br>No | Start date<br>01/03/2007 | End date<br>01/12/2007 | Probationary<br>period details:<br>New | Name: Miss<br>Job title: Database Adm<br>Social security number: AB | Jane Ho<br>inistrator<br>241344C |
|------------------------------------------------------------------|---------------------------|----------------|--------------------------|------------------------|----------------------------------------|---------------------------------------------------------------------|----------------------------------|
|                                                                  |                           |                |                          |                        | Job title                              | Database Administrator 01/03/                                       | 2007 🔽                           |
| 4                                                                |                           |                |                          |                        | Reason                                 | First Extension                                                     |                                  |
| Expand/Collapse folders                                          |                           |                |                          | 9                      | Complete                               |                                                                     |                                  |
| Probationary periods                                             |                           |                |                          |                        | Start date                             | 02/12/2007                                                          |                                  |
| Probationary period detail<br>😽 New - Probationary period detail |                           |                |                          |                        | End date                               | 01/02/2007                                                          |                                  |
| 🕒 Attachments                                                    |                           |                |                          |                        |                                        | ()                                                                  |                                  |
| Process chaining                                                 |                           |                |                          |                        |                                        | Save                                                                |                                  |

The start and end dates for the second probationary periods should have been specified by the department. If in doubt, consult the relevant Personnel Consultant.

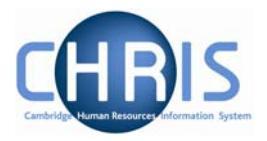

#### 1.14.3 Termination Considered

- 1. Use the search facility to locate the person whose details you wish to maintain or, if already working with the correct record, use the navigation trail to return to the people menu.
- 2. Choose probationary periods
- 3. Click the New Probationary Period Detail menu item.
- 4. Select the job title
- 5. Create a new probationary period detail with a start date that is one day later than the end date of the previous probationary period.
- 6. Use a reason of Termination Considered
- 7. Tick the complete box.
- 8. Enter the new probationary period end date as the same date as the probationary start date.

| Select all                         |                 |          |            |            |                 |                                      |
|------------------------------------|-----------------|----------|------------|------------|-----------------|--------------------------------------|
| Job title                          | Reason          | Complete | Start date | End date   | Probationary    | Name: Miss Jane Ho                   |
| Database Administrator 01/03/2007  | New appointment | No       | 01/03/2007 | 01/12/2007 | period details: | Social security number: AB241344C    |
| Database Administrator 01/03/2007  | First Extension | No       | 02/12/2007 | 01/02/2008 | New             | Pay ref: 30000040 Pers ref: 30000040 |
|                                    |                 |          |            |            | Job title       | Database Administrator 01/03/2007 🗾  |
|                                    |                 |          |            |            | Reason          | Termination Considered 📃 💌           |
|                                    |                 |          |            | Complete   |                 |                                      |
| Expand/Collapse folders (S)        |                 |          |            |            |                 |                                      |
| 😑 Probationary periods             |                 |          |            | Start date | 02/02/2008      |                                      |
| Probationary period detail         |                 |          |            | End date   | n.202/2008      |                                      |
| 🖏 New - Probationary period detail |                 |          |            |            |                 |                                      |
| 😐 Attachments                      |                 |          |            |            |                 |                                      |
| 🕒 Process chaining                 |                 |          |            | Save       |                 |                                      |
|                                    |                 |          |            |            |                 |                                      |
|                                    |                 |          |            |            |                 |                                      |
|                                    |                 |          |            |            |                 |                                      |

9. Click on the Save button.

Any cases of this type should be reported to the Personnel Consultant immediately

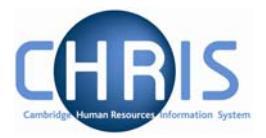

## 1.15 User Defined Fields

Although Trent is very comprehensive there are some items of data specific to the University that the standard software cannot hold. User defined fields are used to save information which is not already included within Trent. User defined fields must be attached to User defined categories

- 1. Use the search facility to locate the person whose details you wish to maintain, or if already working with the correct record, use the navigation trail to return to the people menu.
- 2. Select the "User defined forms" folder from the main menu.
- 3. Select UDF categories (People)
  - Health and safety
     Absence
     Attachments
     User defined forms
  - UDF Categories (People)
  - 🕒 Process chaining
- 4. The list of UDF categories will be displayed

| UDF Category                                                     | No. of rows |  |  |  |  |
|------------------------------------------------------------------|-------------|--|--|--|--|
| <ul> <li>Clinical Seniority</li> </ul>                           | 0           |  |  |  |  |
| College Membership                                               | 0           |  |  |  |  |
| DP Amalgamation                                                  | 0           |  |  |  |  |
| <ul> <li>GMC Registration no</li> </ul>                          | 0           |  |  |  |  |
| Pay & Grading autoincrement protection                           | 0           |  |  |  |  |
| Payroll URN                                                      | 1           |  |  |  |  |
| Personal Faculty Membership                                      | 0           |  |  |  |  |
| Personal Roll Details                                            | 1           |  |  |  |  |
| Red circle status                                                | 0           |  |  |  |  |
| Removal Expenses Eligibility                                     | 0           |  |  |  |  |
|                                                                  |             |  |  |  |  |
| Expand/Collapse folders                                          | ۹           |  |  |  |  |
| <ul> <li>UDF Categories</li> <li>UDF Details (People)</li> </ul> |             |  |  |  |  |
| 😬 Process chaining                                               |             |  |  |  |  |
| A second of the second second second                             |             |  |  |  |  |

5. Select the UDF category required

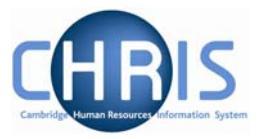

- Select UDF Details (People) menu and then New UDF Details (People)
   UDF Details (People)
   New UDF Details (People)
- 7. The relevant form will be displayed in the display pane
- 8. Complete the form
- 9. Click on the **Save** button.